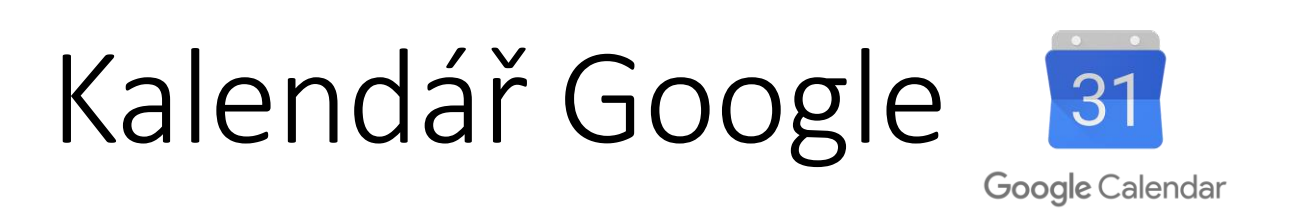

Kalendář Google je **internetový** kalendář, služba pro správu času, setkání, událostí, výročí a úkolů od firmy Google. Umožňuje vytváření, úpravu a sdílení kalendářů a je propojitelná s dalšími službami Google, jako služba elektronické pošty Gmail a Disk Google.

Ke kalendáři lze přistupovat z jakéhokoliv zařízení, které je připojeno k internetu. Na počítači nejčastěji přes webovou adresu a na chytrých zařízeních přes aplikaci.

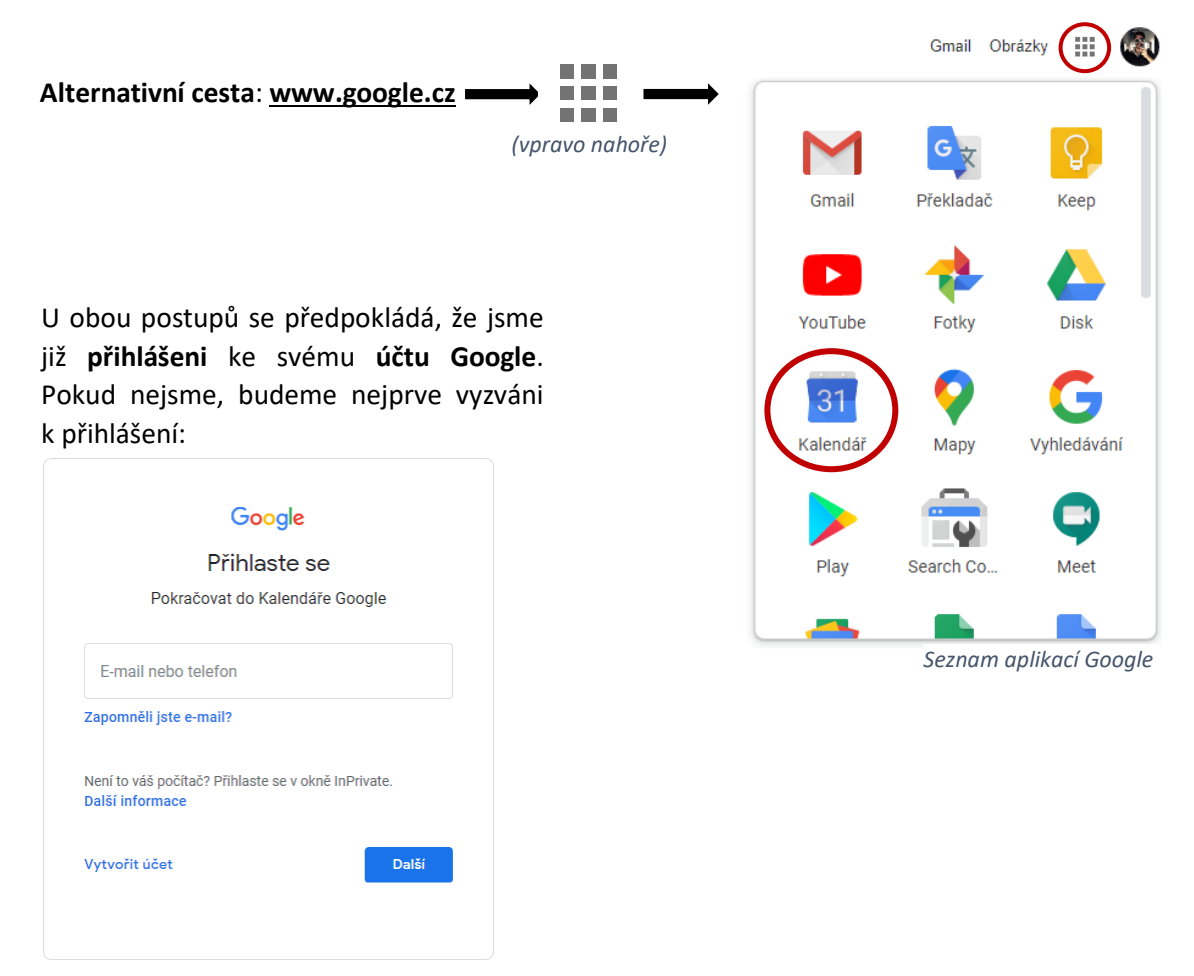

Webová adresa: <u>calendar.google.com</u> (pozor: na začátku nepíšeme www.)

Přihlašovací obrazovka k účtu Google

### Základní obrazovka Kalendáře

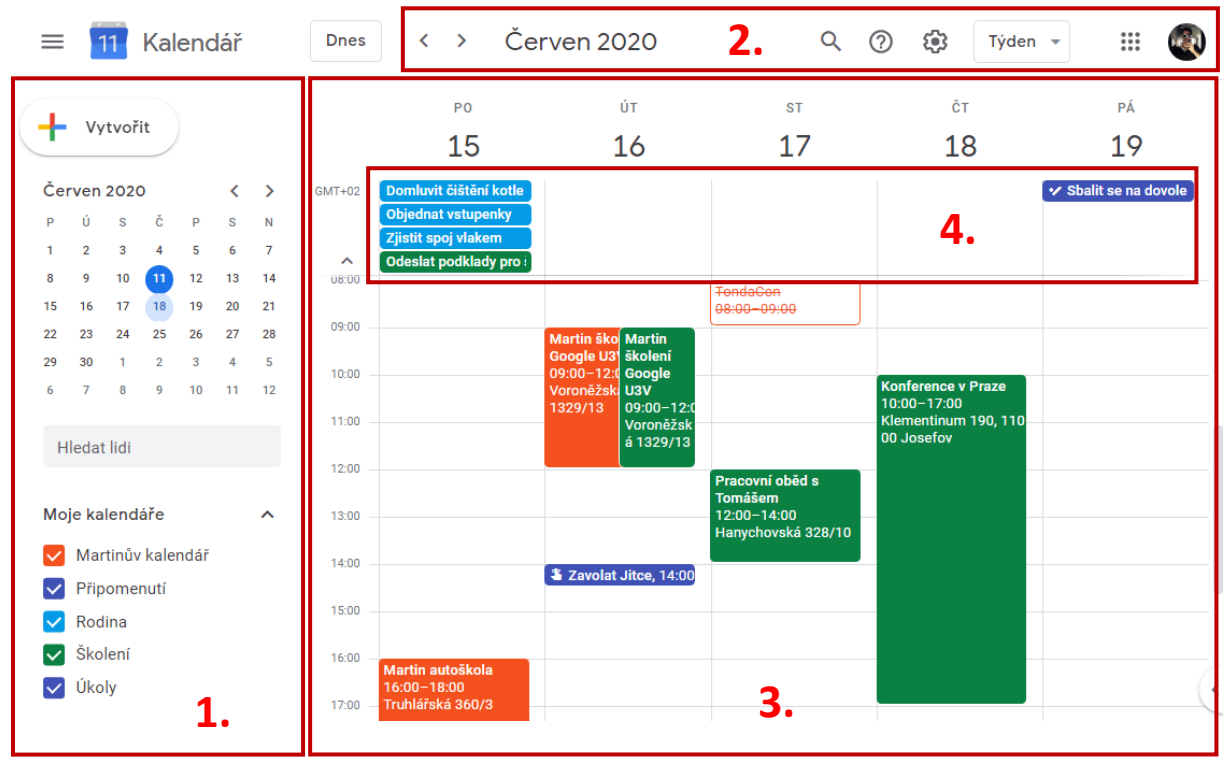

Takto může vypadat úvodní obrazovka Kalendáře Google

- Tlačítko Vytvořit (záznam v kalendáři), dále rychlé listování v kalendáři a v dolní části seznam dostupných kalendářů, které můžeme rychle schovat/zobrazit kliknutím na barevný čtvereček. Změna se ihned projeví v pravé části kalendáře.
- 2. Ovládací prvky (zleva doprava):
  - k listujeme v kalendáři podle způsobu nastavení zobrazení Kalendáře (viz níže).

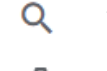

textové **vyhledávání** v kalendáři

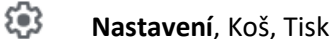

Týden 👻 Způsob zobrazení kalendáře: Den, Týden, Měsíc, Rok aj.

- 3. Samotný kalendář s vizuálně zobrazenými **událostmi**, **úkoly** či **připomenutími** a s jejich případným časovým rozsahem.
- 4. V této horní části kalendáře vidíme přehled všech celodenních Událostí, Připomenutí či Úkolů.

### Vytvoření záznamu v kalendáři

🕂 Vytvořit

Tlačítko **Vytvořit** v levém horním rohu vytvoří **nový záznam**, u něhož bude vyplněné aktuální datum a čas. Všechny předvyplněné i nevyplněné údaje lze následně změnit.

Praktičtějším způsobem vytvoření nového záznamu může být **kliknutím přímo na den** nebo **čas** v kalendáři, kde si přejeme záznam vytvořit a předvyplněné údaje se budou rovnou vztahovat k tomuto místu:

|          |                |                             |                    | X                                        |                            |                 |     |
|----------|----------------|-----------------------------|--------------------|------------------------------------------|----------------------------|-----------------|-----|
|          | Přidejte n     | ázev <mark>V horní č</mark> | ásti uved          | deme <b>název</b> záznamu.               |                            |                 |     |
|          | Událost Př     | fipomenutí Úkol             | Vyber              | eme typ záznamu: <b>Udá</b>              | ilost, Připon              | nenutí nebo Úk  | ol. |
|          |                |                             | ·                  |                                          | · •                        |                 |     |
| 0        | 17. čvn 2020   | 10:00 - 11:00 17            | . čvn 2020         | <mark>Možnost nastavení <b>d</b>a</mark> | <b>ata</b> a <b>času</b> k | onání události. |     |
| <u>8</u> | Přidat hosty   | Přidáním hostů d            | otyčným            | odešleme <b>e-mail s poz</b>             | vánkou.                    |                 |     |
| 9        | Přidat video   | okonferenci v Goog          | e Meet             | Zde můžeme vytvořit d                    | odkaz na <b>vic</b>        | deokonferenci.  |     |
| 0        | Přidat polohu  | Přidáním <b>adres</b>       | <b>y</b> vytvoří   | íme odkaz do Map Goo                     | glu.                       |                 |     |
| =        | Přidejte popis | Místo pro <b>texto</b>      | vý popis           | události, či libovolnou                  | poznámku.                  |                 |     |
|          | 🛑 Martinův k   | kalendář 🔻 Kalena           | <b>lář</b> , do kt | terého chceme událost                    | vložit.                    |                 |     |

Další možnosti nabídnou podrobnější možnosti práce s událostí. Například způsob upozornění, opakování události, změny času a data konání na celodenní událost, zda má být událost veřejná nebo soukromá a zajímavou funkci Najít čas pro plánování událostí s kolegy.

Další možnosti

Tlačítkem **Uložit** vložíme událost do našeho kalendáře a pokud jsme přizvali nějaké hosty, bude nám nabídnuto automatické odeslání emailu s pozvánkou.

Vytvoření nové Události – základní možnosti

Pokud si přejeme, u již vytvořené události **provádět nějaké změny**, stačí ji v kalendáři najít, **kliknout na ni** a v otevřené nabídce vpravo nahoře hledat ikonu tužky:

Uložit

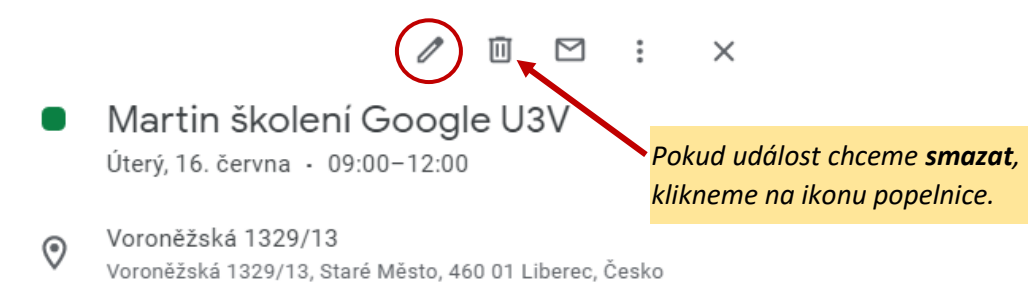

Úprava vytvořené události

#### Další možnosti událostí

Pokud během vytváření události zvolíme **Další možnosti**, nebo rovnou do kalendáře na požadovaný den a čas **klikneme dvakrát**, dostaneme se k podrobnému zápisu události.

| V horní části uvedeme <b>náz</b> | ev záznamu.           |                    | <mark>Tlačítke</mark>                 | <i>m <b>Uložit</b> nakonec</i>                | událost potvrdím                                      | e.            |
|----------------------------------|-----------------------|--------------------|---------------------------------------|-----------------------------------------------|-------------------------------------------------------|---------------|
| ×                                | Pracovní o            | oběd s To          | mášem                                 | Uložit                                        |                                                       |               |
| Zde klikneme, pokud jde          | 17. čvn 2020 12       | 2:00 až 14:00      | 17. čvn 2020                          | Nastavíme <b>datu</b>                         | <b>m</b> a <b>čas</b> události.                       |               |
| o celodenní událost.             | Celý den Neop         | pakuje se          | Zde lze zvo<br><b>události</b> (de    | lit přednastavené<br>enně, týdně atd.).       | é možnosti <b>opako</b><br>. nebo vytvořit <b>vla</b> | vání<br>stní. |
| Po                               | odrobnosti události   | Najít čas          |                                       | , -, ,,                                       | ,                                                     |               |
| 9                                | Přidat videokonfere   | enci v Google Me   | et                                    |                                               |                                                       |               |
| <u>ې</u>                         | Hanychovská 328/10,   | Jeřáb, 460 07 Libe | erec, Česko                           | <b>dresa</b> konání udá                       | losti.                                                |               |
| ¢.                               | E-mail 💌 30           | minut - ×          | Dále si můž                           | éeme nastavit <b>kd</b>                       | <mark>y, jak</mark> a <mark>kolikrát</mark>           |               |
|                                  | Oznámení 👻 30         | minut 👻            | chceme být<br>můžeme mí               | t na událost <b>upo</b><br>t až pět různých i | z <b>orněni</b> . Celkem                              |               |
| Pi                               | fidat oznámení        |                    |                                       | e az peeraznyen e                             | 19020111c111.                                         |               |
|                                  | Martinův kalendář 🔻   | • • Kal            | <b>endář</b> , do l<br>álost vložit a | kterého chceme<br>I <b>barva</b> události.    |                                                       |               |
| Ċ                                | Nedostupný 👻 Výc      | hozí viditelnost 👻 | 0                                     |                                               |                                                       |               |
| =                                | 0 B <i>I</i> <u>U</u> | 2 등 ≔              | ΘX                                    |                                               |                                                       |               |
| '                                | Přidejte popis        | Místo pro          | textový po                            | <b>pis</b> události, či lib                   | ovolnou poznámk                                       | и.            |
|                                  |                       |                    |                                       | Vytvoření nové udd                            | álosti – podrobný popi                                | s             |

#### Vlastní opakování

Pokud víme, že se událost bude **periodicky opakovat**, můžeme si vybrat z přednastavených možností opakování: denně, týdně, měsíčně nebo ročně. Pokud potřebujeme zvolit jiný způsob opakování, zvolíme možnost **Vlastní opakování**:

|                   |              | •        |         | Neopakuje se                          |  |
|-------------------|--------------|----------|---------|---------------------------------------|--|
| Opakovat jednou z | a 1          | týden 👻  | týden 👻 | Denně                                 |  |
|                   |              |          |         | Týdně v úterý                         |  |
| Opakovat v        |              |          |         | Měsíčně první úterý                   |  |
| P Ú S Č P S N     |              |          |         | Ročně červenec 7                      |  |
| Konec             |              |          |         | Každý pracovní den (pondělí až pátek) |  |
| K                 |              |          | $\sim$  | Vlastní                               |  |
| Nikdy             |              |          |         | Základní možnosti opakování           |  |
| 0                 | 14. říj 2020 |          |         |                                       |  |
| O Po              | 13 v         | ýskytech |         |                                       |  |
|                   |              |          |         |                                       |  |

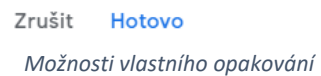

### Další možnosti události – Najít čas

Funkce Najít čas umožňuje během plánování události **vidět do kalendářů našich kolegů**, pokud to jejich kalendáře umožňují. Jedním z využití může být plánování porad či jiných týmových aktivity a s tím spojené hledání volného termínu, aniž bychom kolegy museli oslovovat.

Předpokladem je jedno z následujících:

- Jde o kolegy v rámci jedné firemní sítě.
- Jejich kalendáře jsou zpřístupněné pro veřejnost.
- Jejich kalendáře jsou sdíleny přímo s námi.

#### Výsledek vypadá následovně:

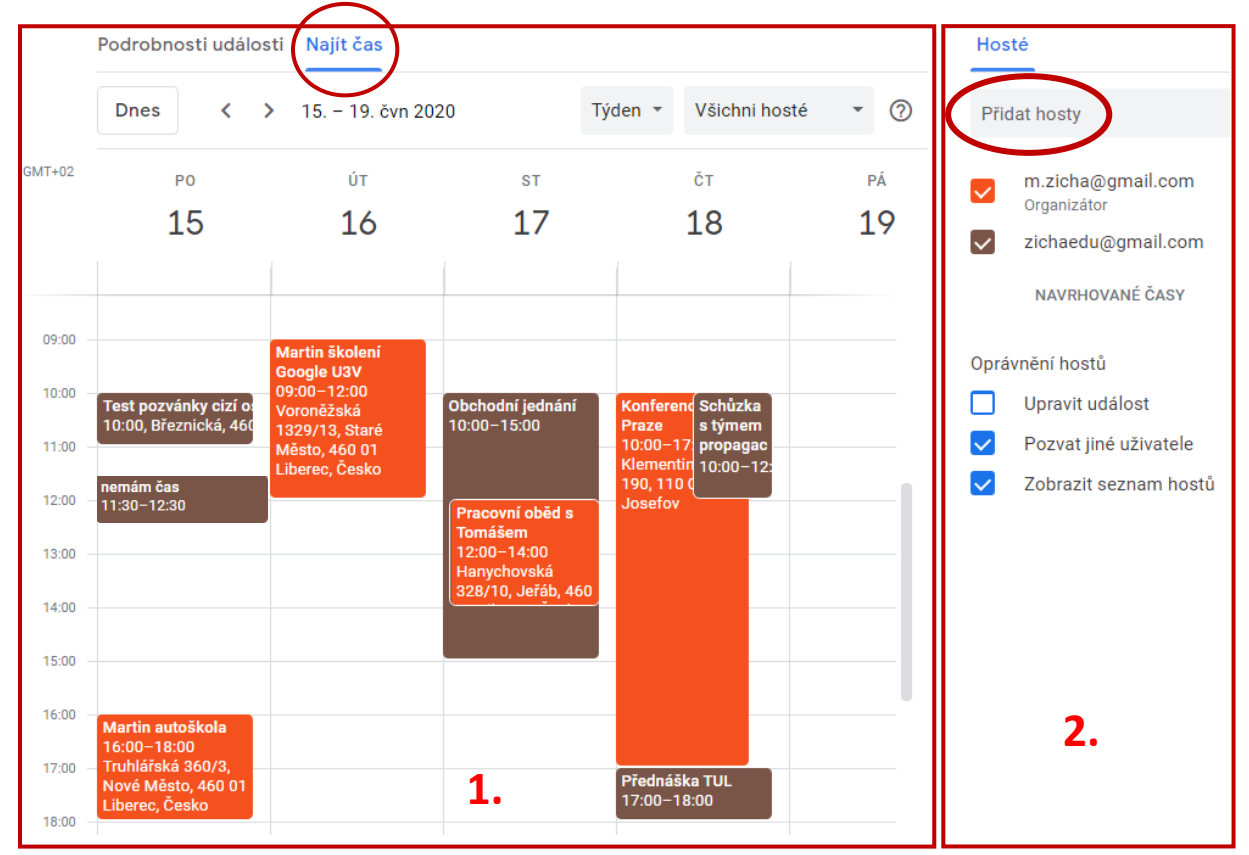

Funkce Najít čas, dostupná v Dalších možnostech při vytváření události

- V této části obrazovky vidíme naše události i události našich přizvaných kolegů (nazývaných hostů). Pokud by nám vadilo, že kolegové mohou vidět veškeré podrobnosti našich událostí, můžeme u nich měnit úroveň soukromí buď v nastavení celého kalendáře nebo u konkrétní události. V případě, že přístup omezíme, se kolegům při plánování zobrazí pouze univerzální zpráva, že v danou dobu nemáme čas.
- V pravé části obrazovky v poli Přidat hosty přidáváme kolegy napsáním jejich jména, nebo emailové adresy jejich Google účtu. Níže potom můžeme z možností vybrat, jaké budou mít u dané události pravomoci.

Po uložení události nám kalendář nabídne, že pozvaným hostům **odešle pozvánku** emailem. Ti potom budou moci na pozvánku odpovědět **Ano, Ne** nebo **Možná**. Totéž platí pro nás, pokud jsme pozvaní někým jiným.

# Událost, Připomenutí a Úkol

Kalendář Google umožňuje **tři různé typy** vytvoření záznamu. Jedná se o **Událost**, která je vždy zvolena jako výchozí možnost, dále **Připomenutí** a **Úkol**. Níže se podíváme na jejich rozdíly a způsoby využití.

#### Událost

Základní forma záznamu v kalendáři. Volíme u ní název, datum a čas, místo konání, můžeme k ní přizvat hosty a přidat libovolný popis. Události můžeme také sdílet a celkově jde o základní stavební kámen každého kalendáře.

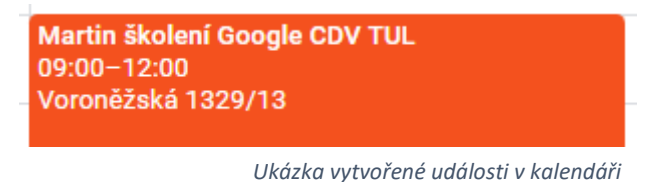

### Připomenutí

Na rozdíl od Událostí, Připomenutí nabízí mnohem méně možností pro vyplnění.

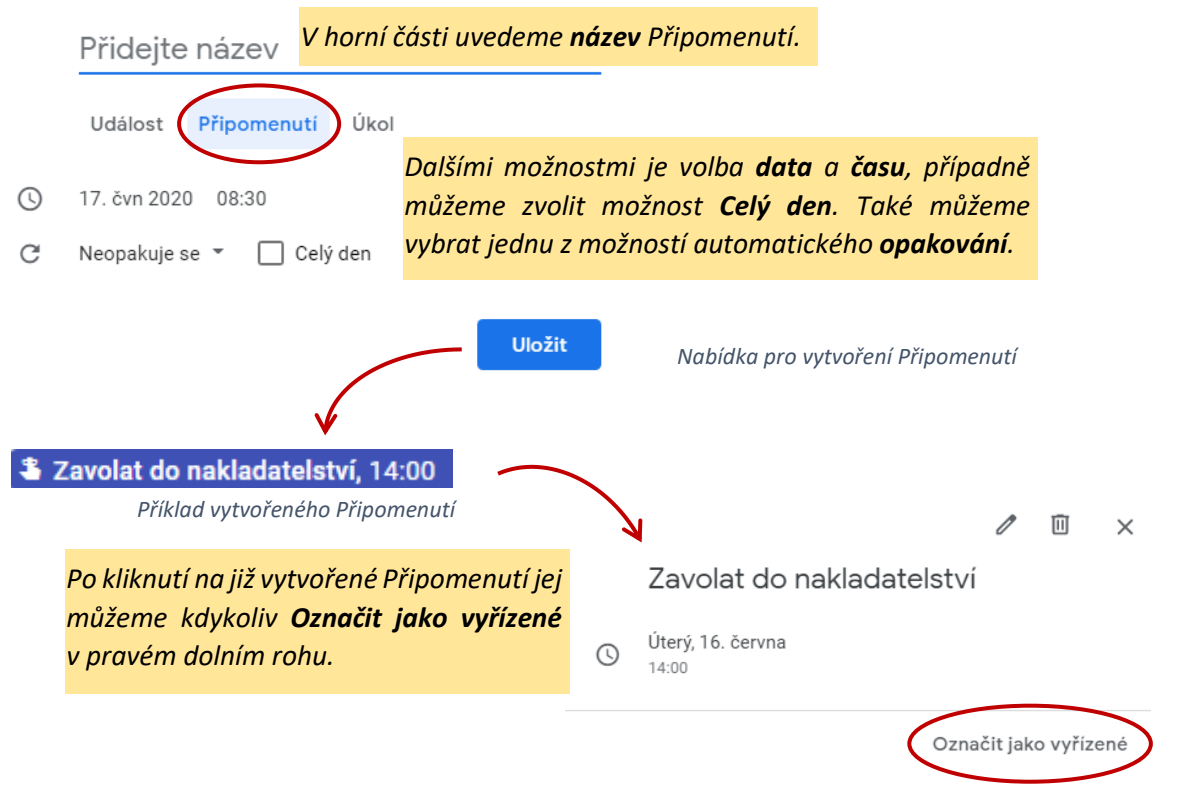

Otevřená nabídka již vytvořeného Připomenutí

Připomenutí funguje tak, že v kalendáři zůstává, dokud jej nesmažeme nebo neoznačíme jako vyřízené. To znamená, že pokud máme např. připomínku na pondělí a **nebudeme si jí všímat**, sama **přeskočí** na úterý, na středu atd. dokud s ní něco neprovedeme.

Jednou z nevýhod Připomenutí může být jejich vizuální zpracování, pokud se jich v jeden den sejde více: **3 4 připomenutí**, v takovém případě musíme celou nabídku nejprve rozkliknout, abychom viděli jednotlivá připomenutí.

### Úkol

Úkoly fungují podobně jako Připomenutí, ale **zůstávají** ve dni a v čase, ve kterém byly vytvořeny a samy se nepřesunují. Je u nich navíc možnost **přidat popis** a dále je organizovat. Nevýhodou však může být, že na rozdíl od Událostí a Připomenutí **nejsou integrovány** do mobilní aplikace Kalendář Google a pro jejich spravování na chytrém zařízení potřebujeme nainstalovat a používat samostatnou aplikaci **Úkoly Google**.

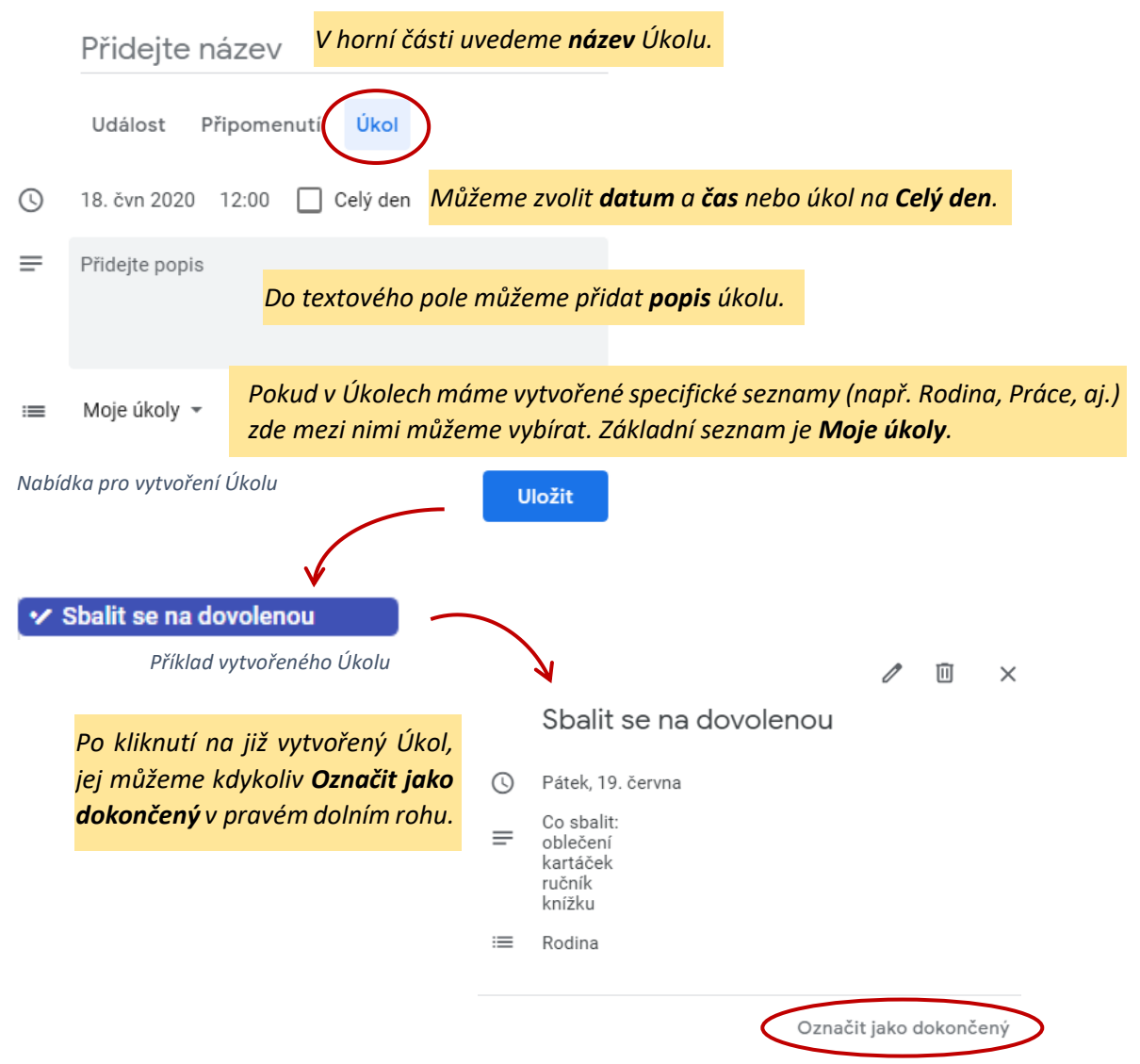

Otevřená nabídka již vytvořeného Úkolu

S úkoly lze také pracovat pomocí doplňku, ke kterému se můžeme dostat v pravém bočním panelu našeho kalendáře:

| 🔊 |            | Rodina 👻                                                                            | ×                                  |
|---|------------|-------------------------------------------------------------------------------------|------------------------------------|
| 🥨 | Ø          | + Přidat úkol                                                                       | :                                  |
| 0 | 0          | Připravit si učebnu.                                                                |                                    |
|   | <b>→</b> + | Sbalit se na dovolenou<br>Co sbalit: oblečení kartáček ručn<br>knížku<br>Z pá 19.6. | lík                                |
|   |            | Vyzvednout ženu v práci<br>pá 19. 6.<br>Seznan                                      | n úkolů rozbalený na panelu vpravo |

# Vytvoření nového kalendáře

Kalendář Google umožňuje **vytvoření libovolného množství** kalendářů, spadajících pod jeden účet. Tato funkce je užitečná například tehdy, pokud chceme oddělit pracovní a osobní události. V takovém případě bude náš hlavní kalendář pracovní a nový, který si vytvoříme, můžeme sdílet pouze s rodinou.

V levém panelu hlavní obrazovky najdeme nápis **Jiné kalendáře** se znaménkem **+** na konci. Klikneme na něj a následně vybereme **Vytvořit nový kalendář**. Zvolíme název a celý proces dokončíme kliknutím na tlačítko **Vytvořit kalendář**.

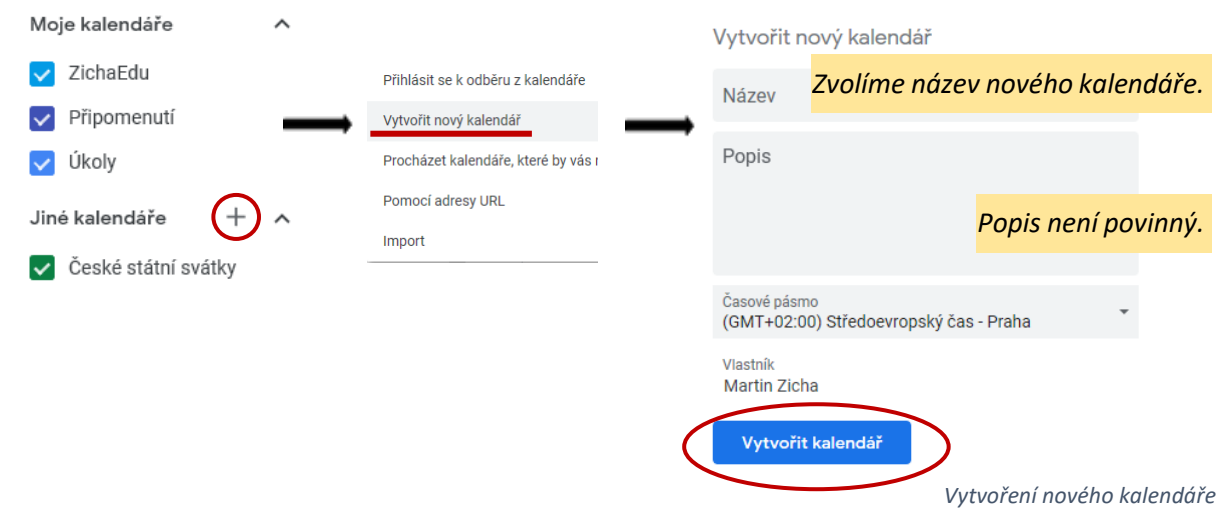

Výsledkem je nový kalendář v našem seznamu:

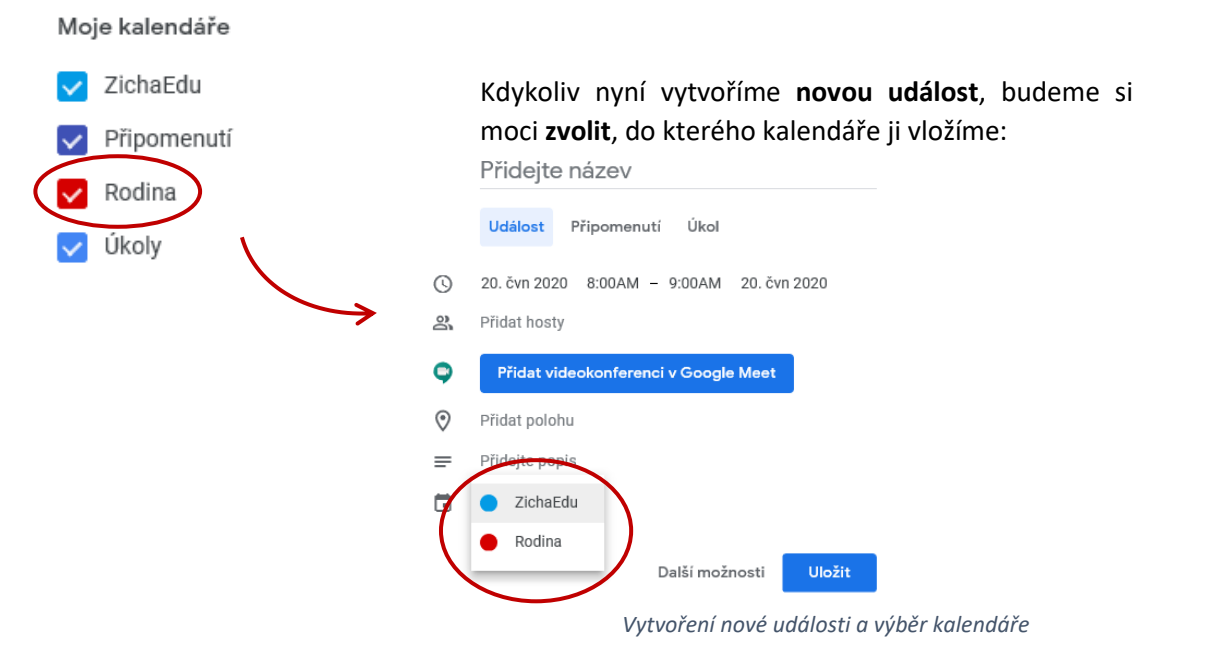

Pokud se nám nelíbí barva nového kalendáře (nebo kteréhokoliv jiného), můžeme si ji snadno změnit:

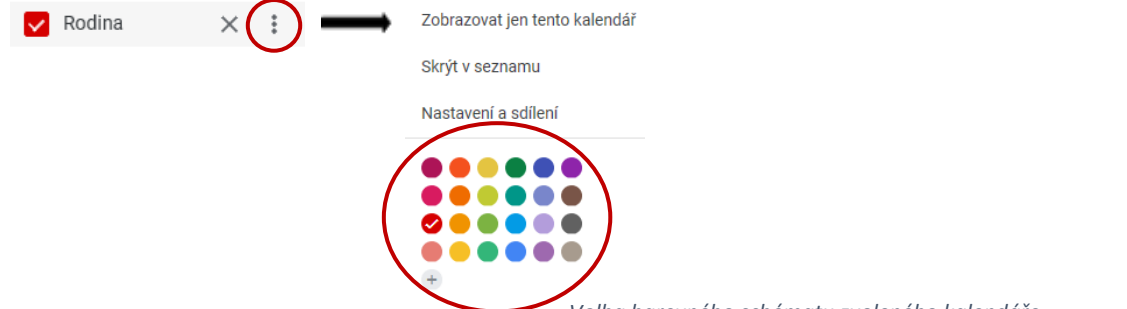

# Nastavení kalendáře a jeho sdílení

Obecnou správu kalendářů a přehled toho, co sdílíme a s kým, najdeme v **Nastavení**, do kterého lze vstoupit vpravo nahoře přes ikonu 😥 .

Jednotlivé kategorie nastavení i jednotlivé kalendáře najdeme v levém sloupci.

Pokud chceme s někým náš kalendář sdílet, postupujeme následovně:

1. V levém sloupci klikneme na název kalendáře, který chceme sdílet. V podnabídce zvolíme možnost **Oprávnění k přístupu**:

Nastavení mých kalendářů

| •  | Martinův kalendář 🔹 🔨      |  |
|----|----------------------------|--|
|    | Nastavení kalendáře        |  |
| ١. | Oprávnění k přístupu       |  |
|    | Sdílet s konkrétními lidmi |  |

- 2. Následně lze obecně zvolit jeden z těchto postupů:
  - Zpřístupnit kalendář pro veřejnost pozor na citlivé soukromé údaje.
    - Hodí se pro opravdu veřejné kalendáře, u kterých nám nevadí, že k nim má přístup kdokoliv.
  - Sdílet kalendář v rámci firmy vyžaduje placenou verzi G-suite.
    - Administrátor přidává jednotlivé uživatele a následně je může seskupit dle potřeb do skupin (například na jednotlivá oddělení).
  - Sdílet kalendář s konkrétními lidmi.
    - Nabízí individuální kontrolu nad tím, s kým přesně a do jaké míry budeme sdílet náš kalendář.

Sdílet s konkrétními lidmi

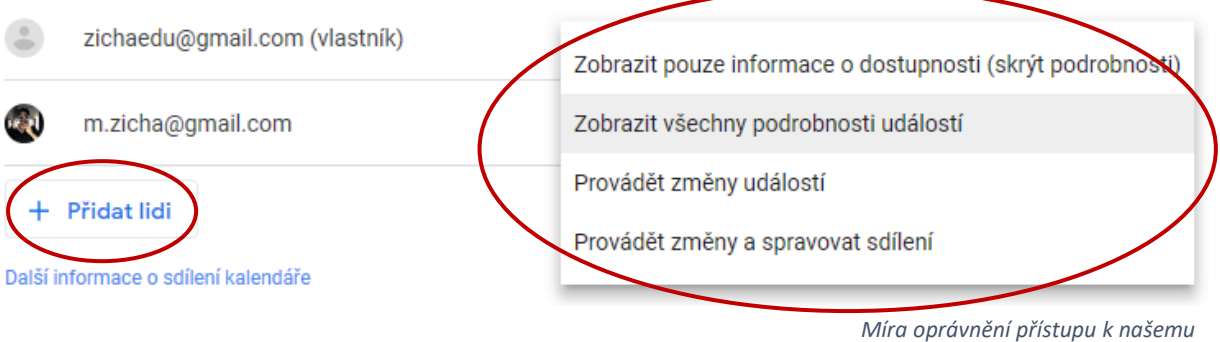

Mira opravnení pristupu k nasemu kalendáři pro přidanou osobu

Přidaná osoba obdrží emailovou zprávu, ve které musí přidání kalendáře **odsouhlasit**. Pokud vše proběhne v pořádku, přidaná osoba získá přístup k našemu kalendáři v sekci **Jiné kalendáře**:

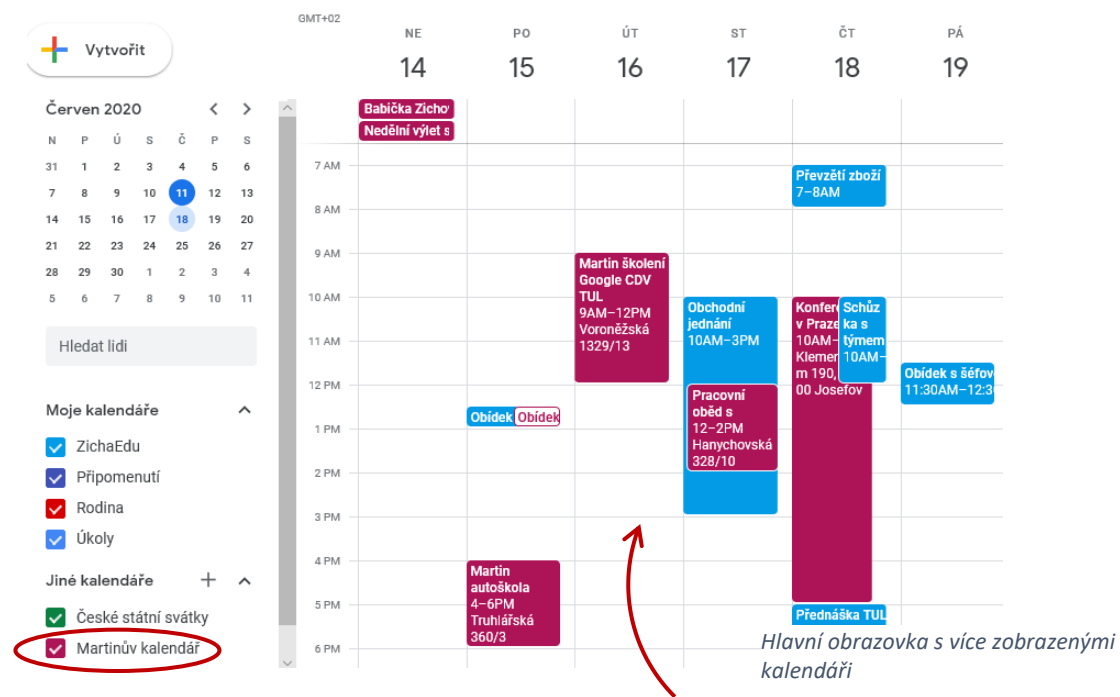

Čím více kalendářů budeme sdílet a mít zobrazených, tím **méně přehledný** náš kalendář bude. Nezapomínejme, že nechtěné kalendáře můžeme kdykoliv **schovat** (a podle potřeby později znovu zobrazit) **kliknutím na čtvereček před jejich názvem**:

🔽 Martinův kalendář — 🦳 Martinův kalendář

Události, na které jsme byli pozvaní, ale ještě jsme na ně neodpověděli, jsou vizuálně odlišené chybějícím barevným pozadím:

Obídek s Martinem, 12:3

Příklad pozvánky, na kterou jsme dosud neodpověděli

Po rozkliknutí takové pozvánky na ni můžeme odpovědět vpravo dole v následujícím okně:

| •       | Obídek s Martinem<br>Pondělí, 15. června - 12:30-13:00                           |  |  |  |  |  |
|---------|----------------------------------------------------------------------------------|--|--|--|--|--|
| 9       | Připojit se přes Google Meet<br>meet.google.com/eqc-nowi-snj                     |  |  |  |  |  |
| 0       | Potrefená husa Liberec<br>nám. Soukenné 115/6, Nové Město, 460 01 Liberec, Česko |  |  |  |  |  |
| 6       | 2 hosté<br>Ano: 1, Zatím bez odpovědi: 1                                         |  |  |  |  |  |
|         | zichaedu@gmail.com<br>Organizátor                                                |  |  |  |  |  |
|         | m.zicha@gmail.com                                                                |  |  |  |  |  |
| ¢       | 30 minut předem, prostřednictvím e-mailu<br>30 minut předem                      |  |  |  |  |  |
|         | ZichaEduTest                                                                     |  |  |  |  |  |
| Zúčasti | níte se? Ano Ne Možná ^                                                          |  |  |  |  |  |
|         | Odpověď na pozvánku                                                              |  |  |  |  |  |